## Microsoft Word 2016 – Recipes and Coupons Notes

| Name: Hour                                                                                                    | •                                                                                |
|----------------------------------------------------------------------------------------------------|----------------------------------------------------------------------------------|
| Text Boxes Insert the text box                                                                                                    | Shapes SmartArt Chart Screenshot                                                 |
| <ol> <li>Go to INSERT – SHAPES – BASIC SHAPES</li> <li>Choose the first icon that has a letter "A" in the box.</li> <li>A large plus sign will now be on the screen.</li> <li>Hold down the left mouse button and draw a rectangle.</li> </ol>                                                                                   | Recently Used Shapes                                                             |
| Change text box size                                                                                                    | ■0440000<br>●4000<br>■000400V%©(@)                                               |
| <ol> <li>Click on the outer border of the text box.</li> <li>The DRAWING TOOLS ribbon will now appear.</li> <li>In the SIZE group type in the necessary HEIGHT and WIDTH</li> </ol> Change the background in the text box <ol> <li>Click on the outer border of the text box</li> <li>Go to SHAPE STYLES – SHAPE FILE</li> </ol> | () () () ()<br>Height: 3.5" ()<br>Width: 2.5" ()<br>Size 15                      |
| 3. Change the settings as appropriate                                                                                                    | 1                                                                                |
| Change the border color, thickness, and style of the text box                                                                                                    |                                                                                  |
| <ol> <li>Click on the border of the text box</li> <li>Go to SHAPE STYLES – SHAPE OUTLINE</li> <li>Change the COLOR, WEIGHT, and DASHES options as you see fit</li> </ol>                                                                                                    | → ☆ Shape Fill ▼<br>→ ☆ Shape Outline ▼<br>→ ☆ Shape Effects ▼                   |
| <ol> <li>Click on the border of the text box</li> <li>Go to SHAPE STYLES – SHAPE EFFECTS</li> <li>Change the settings as appropriate</li> </ol>                                                                                                    |                                                                                  |
| <ol> <li>Moving clipart to a particular location</li> <li>1. Double click on the clipart</li> <li>2. The PICTURE TOOLS FORMAT ribbon will open</li> <li>3. Go to ARRANGE – WRAP TEXT – TIGHT</li> <li>4. Drag the clipart anyplace on the screen and the text will move around</li> </ol>                                        | Wrap<br>Text *                                                                   |
| Layer the clipart on top of another object                                                                                                    |                                                                                  |
| <ol> <li>Double click on the clipart</li> <li>The PICTURE TOOLS FORMAT ribbon will open</li> <li>Go to ARRANGE – and either choose BRING FORWARD or SEND<br/>BACKWARD depending on what you are trying to accomplish</li> </ol>                                                                                                  | <ul> <li>Bring Forward</li> <li>Send Backward</li> <li>Selection Pane</li> </ul> |
| East Minico Middle School                                                                                                    | Mr. A. Larson                                                                    |